# NOKIA N92

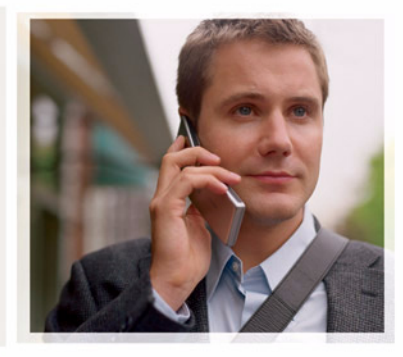

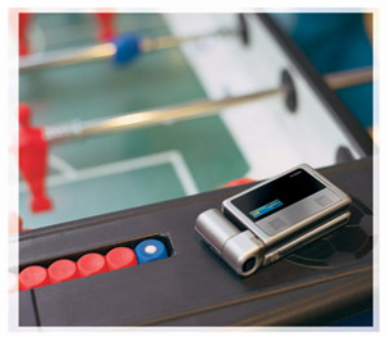

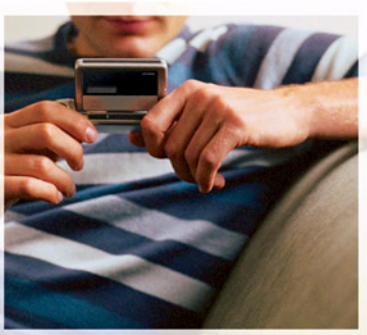

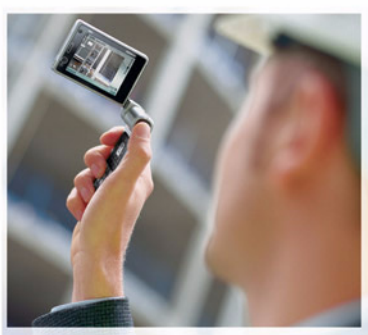

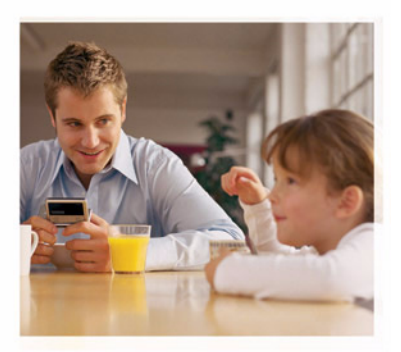

## Additional applications

Nokia N92-1

#### ABOUT ADD-ON APPLICATIONS FOR YOUR NOKIA N92

In the memory of your device and on the CD-ROM supplied with the device you will find additional applications from Nokia and third-party developers. The content and the availability of applications and services may vary by country, retailer and/or network operator. The applications and further information about the use of the applications at www.nokia.com/support are available in selected languages only.

Some operations and features are SIM card and/or network dependent, MMS dependent, or dependent on the compatibility of devices and the content formats supported. Some services are subject to a separate charge.

#### NO WARRANTY

The third-party applications provided with your device may have been created and may be owned by persons or entities not affiliated with or related to Nokia. Nokia does not own the copyrights or intellectual property rights to the third-party applications. As such, Nokia does not take any responsibility for end-user support, functionality of the applications, or the information in the applications or these materials. Nokia does not provide any warranty for the third-party applications. BY USING THE APPLICATIONS YOU ACKNOWLEDGE THAT THE APPLICATIONS ARE PROVIDED AS IS WITHOUT WARRANTY OF ANY KIND, EXPRESS OR IMPLIED, TO THE MAXIMUM EXTENT PERMITTED BY APPLICABLE LAW. YOU FURTHER ACKNOWLEDGE THAT THETHER NOKIA NOR ITS AFFILIATES MAKE ANY REPRESENTATIONS OR WARRANTIES, EXPRESS OR IMPLIED, INCLUDING BUT NOT LIMITED TO WARRANTIES OF TITLE, MERCHANTABILITY OR FITNESS FOR A PARTICULAR PURPOSE, OR THAT THE APPLICATIONS WILL NOT INFRINGE ANY THIRD-PARTY PATENTS, COPYRIGHTS, TRADEMARKS, OR OTHER RIGHTS.

#### © 2007 Nokia. All rights reserved.

Nokia, Nokia Connecting People, Nseries, N92, Pop-Port, and Visual Radio are trademarks or registered trademarks of Nokia Corporation. Nokia tune is a sound mark of Nokia Corporation. Other product and company names mentioned herein may be trademarks or tradenames of their respective owners.

Nokia operates a policy of ongoing development. Nokia reserves the right to make changes and improvements to any of the products described in this document without prior notice. NOKIA CORPORATION NOKIA MULTIMEDIA MARKETING P.O. BOX 100, FIN-00045 NOKIA GROUP, FINLAND TEL. +358 7180 08000 TELEFAX +358 7180 34016 WWW.NOKIA.COM

ISSUE 2 EN, 9246668

# Contents

| Introduction                          | 4      |
|---------------------------------------|--------|
| Network services<br>Support           | 4<br>4 |
| For your device                       | 5      |
| Nokia Wireless Keyboard               |        |
| F-Secure Mobile Anti-Virus            | 6      |
| For your PC                           | 8      |
| Nokia PC Suite                        |        |
| Adobe Photoshop Album Starter Edition | 9      |
| Home Media Server                     | 12     |
|                                       |        |

## Introduction

Model number: Nokia N92-1

Hereinafter referred to as Nokia N92.

Your Nokia N92 is a powerful, intelligent multimedia device. There are various applications provided by Nokia and different third-party software developers to help you do more with your Nokia N92.

Some of the applications provided are in the device memory or memory card, and some are on the CD-ROM supplied with the device.

Availability of the applications may vary according to your country or sales area.

To use some applications, you must accept the applicable license terms.

Throughout this document, icons indicate if the application is available on the supplied memory card ( $[\bar{III}]$ ) or on the CD-ROM (O).

You must install the applications on the CD-ROM to a compatible PC before using them.

### **Network services**

To use the phone you must have service from a wireless service provider. Many of the features require special network features. These features are not available on all networks; other networks may require that you make specific arrangements with your service provider before you can use the network services. Your service provider can give you instructions and explain what charges will apply. Some networks may have limitations that affect how you can use network services. For instance, some networks may not support all language-dependent characters and services.

### Support

Applications provided by third-party software developers are supported by these developers. If you experience problems with an application, obtain support from the relevant web site. See the web links at the end of application chapters in this guide.

## For your device

#### Nokia Wireless Keyboard

With your device you can use Nokia Wireless Keyboard or other compatible wireless keyboards that support the Bluetooth Human Interface Devices (HID) profile. You can purchase a compatible wireless keyboard as a separate enhancement.

To set up Nokia Wireless Keyboard or other compatible wireless keyboard, use the Wireless keybd. application. The keyboard enables you to enter text in comfort, using the full QWERTY layout, for text messages, e-mail, and calendar entries.

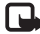

Note: This application is only available in a limited number of languages.

You must install Wireless keybd. from the memory card before using it. Insert the memory card. Press 🚱 , and select Tools > App. mgr. to locate the installation file. Select Options > Install.

- 1 Activate Bluetooth connectivity on your device.
- **2** Switch on the keyboard.
- 3 Press Sq. and select My own > Wlss. keybd.
- 4 Select Options > Find keyboard to start searching for devices with Bluetooth connectivity.

- 5 Select the keyboard from the list.
- 6 To pair the keyboard with your device, enter a passcode of your choice (1 to 9 digits) on the device, enter the same passcode on your keyboard within 30 seconds, and press the enter key on the keyboard. You do not need to write down the passcode because you can use a different passcode if you need to pair the keyboard with your device again.

To enter the digits of the passcode, you may need to press the **Fn** key first.

- 7 If you are asked for a keyboard layout, select it from a list on your device.
- 8 When the name of the keyboard appears, its status changes to Keyboard connected, and the green indicator of your Nokia Wireless Keyboard blinks slowly; the keyboard is ready for use.

For details on the operation and maintenance of your keyboard, see its user quide.

### F-Secure Mobile Anti-Virus 🔳

Note: This application is only available in a limited number of languages.

F-Secure Mobile Anti-Virus software for mobile terminals provides real-time, on-device protection against harmful content with automatic over-the-air anti-virus updates. Anti-Virus scans all files you open in your device automatically for viruses, and separates the infected files from the other files to protect them.

#### Activate Anti-Virus

Important: Your device can only support one antivirus application. Having more than one application with antivirus functionality could affect performance and operation or cause the device to stop functioning.

You must install **Mobile Security** from the memory card before using it. Insert the memory card. Press *(g)*, and select **Tools** > **App. mgr.** to locate the installation file. Select **Options** > **Install.** 

Press *Q* , and select My own > Mobile Security. Do the following:

- 1 In the welcome view, select OK.
- 2 To start the evaluation period, select Options > Change, the activation type Free evaluation, and select Done.

- **3** Select **Yes** to connect to the update service and download the updates.
- 4 You receive a confirmation message of succesful registration. Select OK to continue.
- **5** Select **OK** to finish the activation.

The application is a 30-day trial version, and the trial period begins when you install Anti-Virus. After the trial period, the Anti-Virus application can still be used but you cannot download the updated software, which may cause a security risk. To download the updated software after the trial period, you must purchase more service time.

#### Scan your device

You can scan your device for viruses manually, or let Anti-Virus scan your device automatically. To define whether you want the files to be scanned manually or automatically, select **Options** > **Settings** > **Mode** > **Realtime** or **Manual**. If you select **Real-time**, Anti-Virus runs in the background while you use your device, and automatically scans files when they are accessed.

To manually scan the files in your device, in the Anti-Virus main view, select **Options** > **Scan all**.

To quarantine infected files from the other files, or delete them, after scanning, scroll right to the **Infections** tab, select a file, and **Options** > **Process selected**. From the **Select action** menu, select **Quarantine** or **Delete**. To keep the virus definition database up to date, you can update the anti-virus software in your device. To retrieve anti-virus updates, you need an Internet access point configured in your device. See the user guide of your device for more information on access points. When the updated anti-virus software is available on the server, you get a notice and you can download the update from the server. To update Anti-Virus manually, select Options > Update.

To uninstall F-Secure Mobile Anti-Virus, select Options > Uninstall.

For more information on F-Secure Mobile Anti-Virus, visit mobile.f-secure.com or www.f-secure.com/wireless.

## For your PC

#### Nokia PC Suite ⊙

Nokia PC Suite is a set of PC applications developed for use with your Nokia N92.

To install and use Nokia PC Suite, you need a PC that runs on Microsoft Windows 2000 or XP and is compatible with the provided USB data cable or with Bluetooth connectivity. Before using Nokia PC Suite, you need to install it on your compatible PC. See the CD– ROM supplied with your device for more information.

A full user guide for Nokia PC Suite is available in electronic format on the CD-ROM. For further information, and to download the most recent version of Nokia PC Suite, visit www.nokia.com/pcsuite.

Some useful applications in Nokia PC Suite are:

Get Connected—to connect your device to a compatible PC for the first time

Nokia PC Sync-to synchronize contacts, calendar, to-do, and note items between your device and a compatible PC personal information manager (PIM), such as Microsoft Outlook or Lotus Notes, and Web bookmarks between your device and compatible browsers

Content Copier-to back up data from your device or restore saved data from the compatible PC to the device

Nokia Phone Browser-to manage the contents of your device folders through Windows Explorer

Nokia Music Manager—to create and organize digital music files on a compatible PC and transfer them to a compatible device

**Image Store**—to store images and videos from your device to a compatible PC

**One Touch Access**—to establish a network connection using your device as a modem

#### More information

For further information, and to download the most recent version of Nokia PC Suite, visit www.nokia.com/pcsuite.

#### Adobe Photoshop Album Starter Edition

Adobe Photoshop Album Starter Edition 3.0 helps you to find, fix, and easily share your photos using a compatible PC. With this version of Adobe Photoshop Album Starter Edition you can:

- Use tags to organize your photos so that they are easy to find.
- Use a calendar view to see all of your digital photos in one place.
- Fix common photo flaws in a single click.
- Share photos in many ways: send through e-mail, print at home, or send them to compatible mobile devices.

Note: This application is only available in a limited number of languages.

#### Installation

Install the Adobe Photoshop Album Starter Edition application to your compatible PC from the CD-ROM provided with your device. Adobe Photoshop Album Starter Edition requires the Microsoft Windows 2000 or XP operating system, Nokia PC Suite 6.5 or later for connectivity between your device and PC, and Apple QuickTime 6.5.1. or later to view and edit video clips. Nokia PC Suite can be found on the CD-ROM supplied with your device. If your system does not have Apple QuickTime installed, you can install it from www.apple.com/quicktime/download. Follow the onscreen installation instructions.

# Transfer photos and video clips from Nokia N92 to PC

There are two ways to transfer your photos from your device to Adobe Photoshop Album Starter Edition.

To transfer photos and video clips to a compatible PC automatically:

- 1 Connect your device to a compatible PC with the USB data cable provided with your device. On the PC, the Adobe Photo Downloader dialog box opens, and the new image and video files captured since the last transfer are automatically selected.
- 2 To start the transfer, click Get Photos. All selected files are imported to Adobe Photoshop Album Starter Edition. Any albums you created in the Gallery of your device will be automatically transferred into Adobe Photoshop Album Starter Edition and identified as tags.
- **3** You can select to delete files from your device after they have been transferred to Adobe Photoshop Album Starter Edition.

To enable or disable the automatic Adobe Photo Downloader dialog box, right-click the icon on the task bar.

To transfer photos to a compatible PC manually:

- 1 Connect your device to a compatible PC with the USB data cable or using Bluetooth connectivity.
- **2** Start the Adobe Photoshop Album Starter Edition application.
- 3 In the shortcuts bar, click Get photos > From Camera, Mobile Phone or Card Reader. The Adobe Photo Downloader dialog box opens.
- 4 Click Get Photos to start the transfer. All selected files are imported to Adobe Photoshop Album Starter Edition. Any albums you created in the Gallery of your device will be automatically transferred into Adobe Photoshop Album Starter Edition and identified as tags.
- **5** You can delete files from your device after they have been transferred to the Adobe Photoshop Album Starter Edition.

# Transfer photos and video clips from PC to Nokia N92

To transfer edited photos and video clips back to your device:

- 1 Connect your device to a compatible PC with the USB data cable or using Bluetooth connectivity.
- **2** Start the Adobe Photoshop Album Starter Edition application.
- **3** Select the photos and videos you want to transfer to your device.
- 4 Click Share in the shortcuts bar, and select Send to Mobile Phone.
- 5 Click OK.

#### Organize and find photos by date

Adobe Photoshop Album Starter Edition automatically organizes your photos by date so that they are easy to find. There are two ways to find photos by date: photo well and calendar view.

To find photos using the photo well:

- 1 Select Photo Well in the shortcuts bar.
- **2** In the timeline below the shortcuts bar, select the month of the photos you want to view. Photos from that month are shown in the photo well.

To find photos using the calendar view:

- 1 Select Calendar View in the shortcuts bar.
- 2 In the calendar view, select a day with a photo to view all the photos taken that day.
- **3** Scroll from month to month with the arrow buttons at the top of the calendar.

#### Organize and find photos using tags

Find photos by using keyword tags based on the people, place, event, and other characteristics of the photo. When you tag your photos, you do not have to remember the file name, date, or folder for each photo.

Click Organize in the shortcuts bar to open the Tag pane.

To create your own tag:

- 1 Click New in the Tag pane, and select New Tag.
- 2 In the Create Tag dialog box, use the Category menu to choose which subcategory you want to list the tag under.
- **3** In the Name text box, enter the name you want to give the tag.
- 4 In the Note text box, enter any information you want to add about the tag.
- 5 Click OK.

The tag appears in the Tag pane under the category or subcategory you selected.

To attach a tag to a photo, drag the tag from the Tag pane onto the photo in the photo well.

To find your photos, double-click a tag in the Tag pane; the search finds all photos that have that particular tag attached.

To narrow the range of photos and jump to a particular month, click the bar in the timeline.

If you create a new album on the device, add photos in it, and transfer the photos to Adobe Photoshop Album Starter Edition; the album information shows as a new tag under Imported tags.

#### Fix your photos

To fix the most common photo problems:

- 1 Select a photo in the photo well.
- 2 Click Fix photo in the shortcuts bar. Adobe Photoshop Album Starter Edition makes a copy of the original photo file for editing.

To fix the photo automatically, select Auto Smart Fix. To fix the photo manually, select Fix Photo Window... and from the following:

**General**—Selects autocorrection for color, levels, contrast, or sharpening.

**Crop**-Crops a photo to improve the composition or add emphasis to an image.

**Red Eye**—Corrects the red-eye effect caused by a camera flash.

#### Play and edit your videos

To play your videos, double-click the video file, and click Play under the video window.

To edit, rearrange, and delete scenes in your mobile movies:

- Right-click a movie file, and select Edit Mobile Movie. You see the first frame of your video in the video window. The blue marker in the timeline below the video window indicates the frame you are viewing.
- 2 To play, pause, stop, go to the beginning, or go to the end, use the control buttons below the video window. To move through the video, drag the blue marker in the timeline.
- **3** To select a section of the video to crop, rearrange, or delete, do one of the following:
  - Drag the selection handles that are located at the beginning and end of the timeline.
  - To mark the start time of the selection, press and hold Shift, and click in the timeline. To mark the end time, press and hold Ctrl, and click in the timeline. After you have selected a section, you can drag the selection bar in the timeline.
- 4 To delete the selected section of the video, click the Delete Selection button in the toolbar.

To crop the selection and delete the parts outside it, click the **Trim Selection** button in the toolbar.

To copy the selection and paste it to another point in time, click the Copy Selection button in the toolbar. Drag the blue marker in the timeline to the desired point, and click the Paste button.

#### More information

For additional help on the program functions, select Help > Adobe Photoshop Album Starter Edition 3.0 Help... in the main menu.

For more information on Adobe Photoshop Album Starter Edition, visit

www.adobe.com/products/photoshopalbum/starter.html.

### Home Media Server ⊙

**Important:** Always enable one of the available encryption methods to increase the security of your wireless LAN connection. Using encryption reduces the risk of unauthorized access to your data.

Home Media Server uses Universal Plug and Play (UPnP) architecture to connect to compatible devices through wireless LAN. UPnP architecture uses the security settings of the wireless LAN connection.

With Home Media Server you can easily catalog music, pictures, and video files on your compatible PC. You can create custom music playlists, photo albums, and movie collections. You can transfer compatible media files to your device and back up files from your device to your PC. You can use your device as a remote control, and show media files from the device or PC to a UPnP compatible networked home media player such as a PC, television, or stereo system.

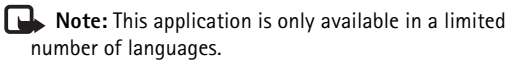

#### Install Home Media Server on a PC

Install the Home Media Server application to your compatible PC from the CD-ROM supplied with your device. Home Media Server requires Microsoft Windows 2000 or Windows XP operating system. If you have a firewall to protect your PC, you may need to change settings to allow the PC to work with your Nokia N92. Follow the on-screen installation instructions.

#### Manage your media files

To keep track of your songs, digital photos, and video clips, locate the files on your compatible PC, and add the files or entire folders to Home Media Server.

You can designate folders where you keep compatible media files on your PC as watch folders. When you place new media files in watch folders, Home Media Server adds them to your library and keeps them updated automatically.

#### Transfer files from PC to Nokia N92

- Using your Nokia N92, connect to the Home Media Server on your compatible PC.
  On your compatible PC, using the Home Media Server application, select your Nokia N92 in the devices menu.
- 2 Select a media file library you want to transfer.
- **3** Select a single media file.
- 4 Select the option to transfer the file to the Nokia N92.

#### Transfer files from Nokia N92 to PC

- Using your Nokia N92, connect to the Home Media Server on your compatible PC.
  Or, on your compatible PC, using the Home Media Server application, select your Nokia N92 in the devices menu.
- 2 Select the file you want to transfer.
- **3** Select the option to transfer the file to the Home Media Server on your compatible PC.

#### Show files from PC in other devices

With Home Media Server you can use your Nokia N92 as a remote control to show compatible media files from your compatible PC in other UPnP compatible devices of your home network. For example, you can use your Nokia N92 to control playback of compatible music files stored on your PC through your UPnP compatible home audio system using a UPnP compatible multimedia receiver.

#### Control media files with your Nokia N92:

- 1 Using your Nokia N92, connect to the Home Media Server on your compatible PC.
- **2** Select the media library containing the file you want to control.
- **3** Select a media file.
- **4** Select the compatible device on which the file is shown.

#### More information

For more information on Home Media Server, visit www.simplecenter.net/nokia or press **F1** in the Home Media Server application to open Help.